- 1- الدخول على الموقع الرئيسي www.eulc.edu.eg
  - 2- الدخول على "مقتنيات المكتبات"

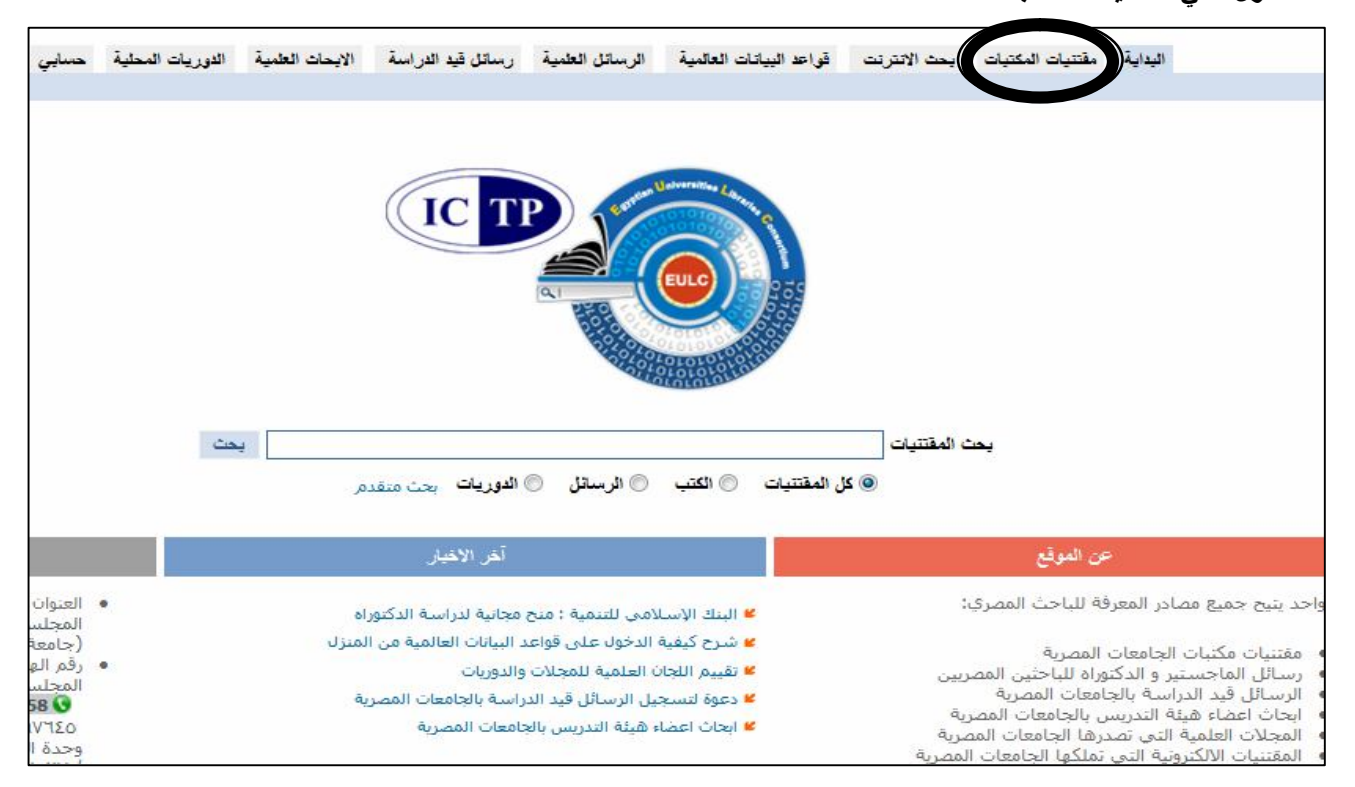

3- يتم تحديد الموقع المراد البحث فيه و"نوع المقتنيات" و"نص البحث" ثم النقر علي "تطبيق البحث". فمثلا يتم اختيار "المجلس الأعلى للجامعات " للبحث فى جميع المكتبات بجميع الكليات. كما يمكن حصر البحث داخل جامعة معينة باختيارها من القائمة.

|                        | (A) (\$2-)                     |                 |                        |                    |                         |                                        |                     |
|------------------------|--------------------------------|-----------------|------------------------|--------------------|-------------------------|----------------------------------------|---------------------|
| حسابي                  | الدوريات المحلية               | الايحات العلمية | ائل قيد الدراسة        | الرسائل العلمية رس | قواعد البياتات العالمية | مكتيات بحث الانترنت                    | البداية مقتنيات ال  |
|                        | -                              |                 | -1- (Jeen)-            |                    |                         | موقع اليت<br>المجلس الأعلى للجامعان    | البحث               |
|                        | 2                              | •3              | جميع المتثنيات         | نوع المقتنيات      |                         | جامعه الاسكندريه                       | يط                  |
| • و •                  | کلمهٔ ف <mark>ی</mark> کل مکان |                 |                        | نص البحث           | =                       | جامعه عين سمس<br>جامعة أسيوط           | دەر                 |
| ▼ j ▼                  | کلمهٔ ف <mark>ی</mark> کل مکان |                 |                        |                    |                         | جامعة طنطا                             | بب القطاع           |
|                        | کلمهٔ ف <mark>ی</mark> کل مکان |                 |                        |                    |                         | جامعة المنصورة<br>حامعة الذقاذية.      | مقتنيات حسب التصنيف |
| ٤٨٠-٣٥                 | مثال ۱۰۰ او ۰                  |                 | لى ا                   | الرقم الببليوجراف  |                         | جامعة حلوان<br>جامعة المنيا            | يحث سايق            |
| مثال ۱۹۸۷ او ۱۹۸۰-۱۹۸۰ |                                |                 | سنة النشر              |                    | جامعة المنوفية          | ما بيد أن                              |                     |
|                        |                                | •               |                        | ترتيب حسب          | -                       | جامعة قناة السويس<br>جامعه جنوب الوادي | 0                   |
|                        |                                |                 |                        |                    | المواقع الرئيسية        | المواقع الفرعيه                        |                     |
|                        |                                |                 | the state of the state | 5                  | الموافع الرئيسية        | المواقع الفرعيه                        |                     |

4- للبحث في مكتبة ما داخل جامعة، يتم تحديد الجامعة ثم النقر على المواقع الفرعية واختيار المكتبة "مثلا كلية الهندسة".

| حسابي          | لية .   | الدوريات المح                               | سة الابحات العلمية | رسائل قيد الدراء          | الرسائل العلمية | قواعد البيانات العالمية | بحث الانترنت           | مقتتيات المكتيات     | البداية                  |
|----------------|---------|---------------------------------------------|--------------------|---------------------------|-----------------|-------------------------|------------------------|----------------------|--------------------------|
|                |         |                                             |                    |                           |                 | T                       | حث                     | موقع الي             | البحث                    |
|                |         |                                             | شراک               | . جمي <mark>ع المن</mark> | نوع المقتنيات   | <b>^</b>                | طنطا<br>دارة المشروعات | جامعة ،<br>وحدة ان   | h.uv C                   |
| ▼ )            | •       | کلمة في کل مکان                             | fi                 | uel cell                  | نص البحث        |                         | المركزية -             | المكتبة              | ت متقدم                  |
| و 🔻            | •       | کلمهٔ ف <mark>ی</mark> کل مکان              |                    |                           |                 | =                       | سیہ<br>لب              | کلیة ال              | ت حسب القطاع             |
|                | •       | کلمة ف <mark>ي</mark> کل مک <mark>ان</mark> |                    |                           |                 |                         | طوم<br>مىدلة           | كلية الم<br>كلية الم | فح المقتنيات حسب التصنيف |
| ٤٨٠-           | او ۲۵۰  | مثال ۱۰۰                                    |                    | ترافي                     | الرقم الببليو   |                         | ستَان<br>مريض          | کلیک الا<br>کلیک الت | بحث سابق                 |
| ) q.A + - ) q. | ۱ او ۷۰ | مثال ۹۸۷                                    |                    |                           | سنة النشر       |                         | داب<br>داب             | کلید الا             | بوجد بحث سابق            |
|                |         |                                             | <b>•</b> 8-        |                           | ترتيب حسب       | -                       | جارہ<br>راعة           | کلیه الا<br>کلیه الز |                          |
|                |         |                                             |                    |                           |                 | المواقع الرئيسية        | راقع الفرعيه           | المو                 |                          |
|                |         |                                             | [                  | تطبيق البحث               | ]               |                         |                        |                      |                          |

- 5- ستظهر نتيجة البحث وتحدد جميع الكتب في جميع الأماكن في مجال البحث.
- 6- لمعرفة تفاصيل كتاب معين من الكتب التي تم العثور عليها، يتم الضغط على كلمة "النسخة" فتظهر تفاصيل النسخة مثل موقع الكتاب وحالته وإتاحة استعارته ورقم الاستدعاء والرقم العام الخاص به.

| الدوريات المحلية حسابي  | لل قيد الدراسة الايحات العلمية  | بة الرسائل العلمية رسا  | لانترنت قواعد البيانات العالم | تتيات المكتيات بحث ا | البداية مة                        |
|-------------------------|---------------------------------|-------------------------|-------------------------------|----------------------|-----------------------------------|
|                         |                                 |                         | e : .                         | تم العلور علي        | موضوعات رئيسية                    |
|                         |                                 |                         |                               |                      |                                   |
| ۲۰۰۸ . 🞽 العتوان        |                                 |                         |                               |                      | Electric power transmission       |
| 🛎 تقاصیل                |                                 |                         | / Fuel cell micro-o           | rids 🔲               | Hybrid electric vehicles #        |
|                         |                                 |                         | <u>.Obara, Si</u>             | <u>nin'ya</u>        | فروع أخرى في الفندسة              |
| ۲ التسفه                |                                 |                         | والمتاحة ا                    | عدد النسع            | مرين ، برت يې م                   |
|                         |                                 |                         |                               |                      | *                                 |
|                         |                                 |                         |                               |                      |                                   |
| Y++A                    |                                 |                         |                               |                      |                                   |
| العقوان                 |                                 |                         |                               |                      |                                   |
| ≥ تقاصیل                |                                 |                         | / Fuel cell micro-g           | rids                 |                                   |
| ≥ المارك                |                                 |                         | ; المتاحه ۳                   | عدد النسخ            |                                   |
| 1000 E                  |                                 |                         |                               |                      |                                   |
|                         |                                 |                         |                               |                      |                                   |
| English عربک تسجیل خروج | جلس الأعلى للجامعات             | فعت الموقع الحالي : الم | ◄ اذهب مرحبا احمد ر           | وات .                | اختيار الموقع المجلس الأعلى للجام |
| الدوريات المحلية حسابي  | اتل قيد الدراسة الإبحات العلمية | ية الرسائل العلمية رس   | لانترنت قواحد البيانات العالم | تتيات المكتبات بحد ا | للبداية ما                        |
|                         |                                 |                         |                               |                      |                                   |
|                         |                                 |                         |                               | تم العثور علم        | موضوعات رئيسية                    |
|                         |                                 |                         |                               |                      | Electric power transmission #     |
| ۲۰۰۸ . 🎽 العقوان        |                                 |                         |                               |                      | .Electric power transmission      |
| 🞽 تـقاصيل               |                                 |                         | / Fuel cell micro-g           | rids 🔳               | .Hybrid electric vehicles ¥       |
| 🐱 المارك                |                                 |                         | .Obara, Sh                    | nin'ya               | 🞽 فروع أخرى في الهندسة            |
| التسبقة                 |                                 | -                       | 1                             | Curry 222            | 🞽 الفيزياء التطبيقية              |
|                         |                                 |                         | المتاحة محلياً                | Real and the second  | *                                 |
|                         | الحالة الموقع                   | الرف الإتاحة            | قم العام رقم الاستدعاء        | الر                  |                                   |
| بة الهندسة              | سليم كلية الهندسة . مكنية كلي   | ۲۲۵ / ق.ك. مناح         | ۱۰۱ ۵۲۲                       | •7 ()                |                                   |
|                         |                                 |                         |                               |                      |                                   |
|                         |                                 |                         |                               |                      |                                   |
| ۲۰۰۸ . 🖌 العقوان        |                                 |                         |                               |                      |                                   |